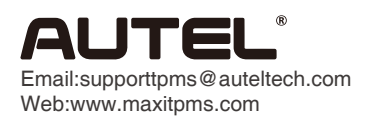

TS601

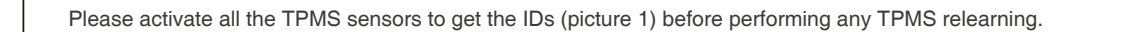

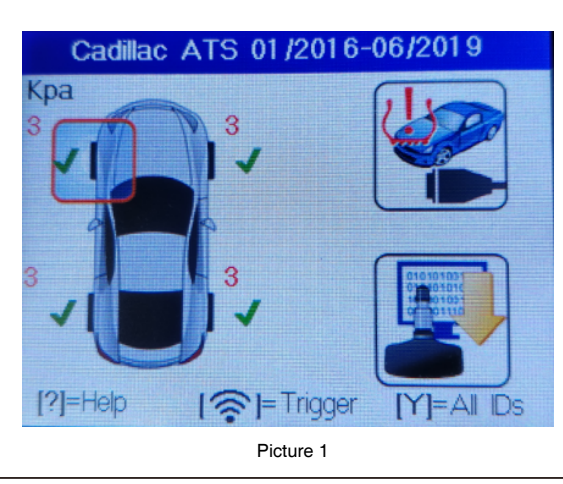

Connect TS601 to the vehicle's DLC, select the diagnostic icon (picture 2), then choose "Read IDs from Vehicle" (picture 3) from the "TPMS Diagnose" interface.

Note: The sensor data from step 1 and step 2 will be recorded separately in columns ID Hex/ID Dec and BCM ID Hex/BCM ID Dec (picture 5). You can re-execute step 2 to refresh the record in columns BCM ID Hex/BCM ID Dec if the IDs in BCM are changed.

| Cadillac ATS 01/2016-06/2019     | System menu             |  |  |  |  |  |  |
|----------------------------------|-------------------------|--|--|--|--|--|--|
| 3 3                              | 1 Read IDs from Vehicle |  |  |  |  |  |  |
|                                  | 2 TPMS Status           |  |  |  |  |  |  |
|                                  | 3 Read Codes            |  |  |  |  |  |  |
|                                  | 4 Erase Codes           |  |  |  |  |  |  |
|                                  | 5 OBDII Relearn         |  |  |  |  |  |  |
|                                  | 6 Live Data             |  |  |  |  |  |  |
| [?]=Help [?]=Trigger [Y]=All IDs | 7 Service Function      |  |  |  |  |  |  |
| Picture 2                        | Picture 3               |  |  |  |  |  |  |

3

Go back to the main interface (picture 4), then connect TS601 to the computer via a USB cable (with OBD cable off). Find the disk of "AUTEL" on the computer and open the "RECORD.HTM" file to view the test record (picture 5). Then you can print or save the record.

|   | Market-Europe |          |             | 2019/6/25 TPM Data                                              |                                                                                                    |               |          |            |          |             |                  |            |                |
|---|---------------|----------|-------------|-----------------------------------------------------------------|----------------------------------------------------------------------------------------------------|---------------|----------|------------|----------|-------------|------------------|------------|----------------|
|   | (!)           | (Leece ) | 82°         | MaxiTP<br>Vehicle<br>Test Pe                                    | Max/TPMS TS601<br>Vehicle Make Tested: Cadillac ATS 01/2016-06/2019<br>Test Performed On: 2019-6-25 16:27:41 |               |          |            |          |             |                  |            |                |
|   | TPMS          | OBDII    | RKE & RF    | Test Performed by:                                              |                                                                                                    |               |          |            |          |             |                  |            |                |
|   | 20            |          | <b>.</b>    | Owner's Name:   License Plate No:   Model and Year:   Comments: |                                                                                                    |               |          |            |          |             |                  |            |                |
|   | Setting       | Update   | Latest Test |                                                                 |                                                                                                    |               |          |            |          |             | 4                |            |                |
|   |               |          |             | Wheel                                                           | BCM ID<br>Hex                                                                                                | BCM ID<br>Dec | ID Hex   | ID Dec     | Pressure | Temperature | Battery<br>State | Modulation | OEM<br>Part #: |
|   |               |          |             | FL                                                              | 58079123                                                                                                    | 1476890915    | 588BBE4F | 1485553231 | 0 Psi    | 75.0 ºF     | ОК               | 433AM      |                |
|   |               |          |             | FR                                                              | 587D776B                                                                                                    | 1484617579    | 587D776B | 1484617579 | 0 Psi    | 75.0 °F     | OK               | 433AM      |                |
|   |               |          |             | RL                                                              | 580A4097                                                                                                    | 14855555251   | 58079123 | 1476890915 | 0 Psi    | 75.0 °F     | OK               | 433AM      |                |
| F | Review Data   |          |             | SP                                                              | Untested                                                                                                    | Untested      | Untested | Untested   | Untested | Untested    | Untested         | Untested   | Untested       |

Picture 4

Picture 5